# Binomi 5 – Luku 3 – Tehtävien malliratkaisut

# 3.1

Ratkaistaan tehtävä taulukkolaskentaohjelmassa. Katso tarvittaessa ohjeet Esimerkin 1 videolta.

# a)

Tilastossa on 70 riviä tietoa eli tieto älypuhelinten lukumäärästä 70 kotitaloudessa.

Aineiston koko on siis 70 havaintoa.

# b)

Käytetään ohjelman Lajittele-toimintoa.

Lajitellaan aineisto nousevaan järjestykseen eli pienimmästä suurimpaan.

Lajittelun jälkeen nähdään, että aineistossa esiintyy arvoja 1–6.

Määritetään kunkin arvon esiintymiskertojen lukumäärä. Kootaan tiedot taulukkoon.

| Älypuhelinten<br>lukumäärä | f  |
|----------------------------|----|
| 1                          | 8  |
| 2                          | 16 |
| 3                          | 14 |
| 4                          | 23 |
| 5                          | 6  |
| 6                          | 3  |

# c)

Arvo 3 esiintyy aineistossa 14 kertaa (f = 14).

14 kotitaloudessa on kolme älypuhelinta.

# d)

Korkeintaan 2 älypuhelinta on yhteensä 8 + 16 = 24 kotitaloudessa.

Prosentteina tämä on

$$\frac{24}{70} = 0,342 \dots \approx 34 \%$$

34 prosentissa kotitalouksista on korkeintaan kaksi älypuhelinta.

# Vastaus:

| <b>a)</b> 70 kotitaloutta | <b>c)</b> 14 kotitaloudessa | <b>d)</b> 34 % |
|---------------------------|-----------------------------|----------------|
|---------------------------|-----------------------------|----------------|

Piirretään kaaviot taulukkolaskentaohjelmalla. Katso tarvittaessa ohjeet kaavioiden piirtämiseen Esimerkin 2 videolta.

# a)

Lukumääriä havainnollistetaan pylväskaaviolla. Voidaan käyttää pystypylväitä tai vaakapylväitä.

Piirretään pylväskaavio taulukkolaskentaohjelmalla.

### Viisi suosituinta tytön nimeä 2020

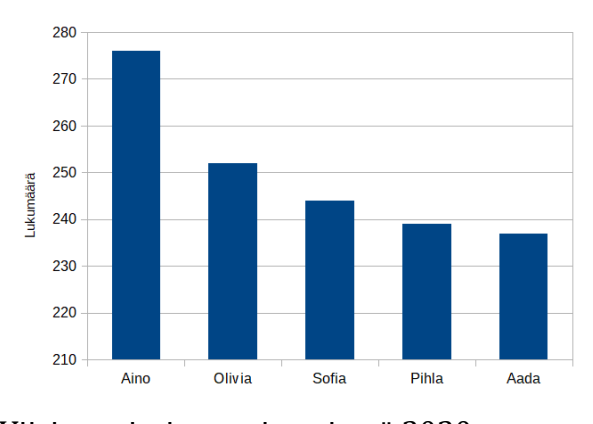

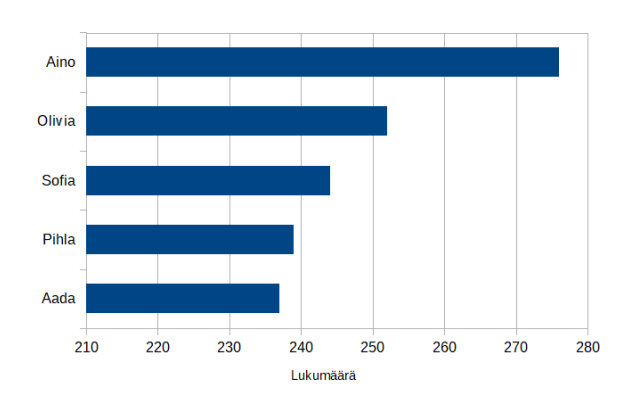

Viisi suosituinta pojan nimeä 2020

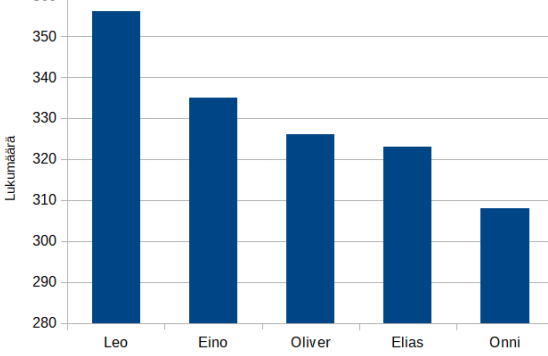

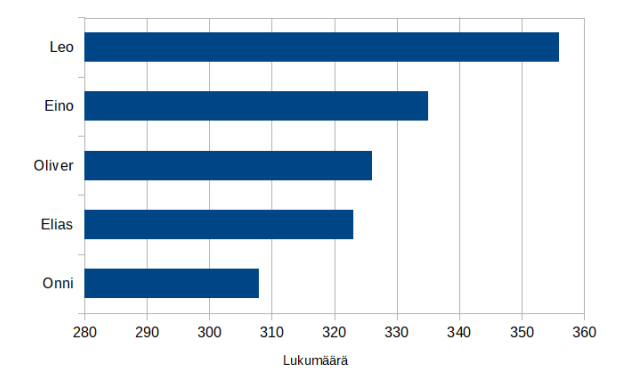

# b)

Prosenttiosuuksia havainnollistetaan ympyräkaaviolla. Piirretään ympyräkaavio taulukkolaskentaohjelmalla.

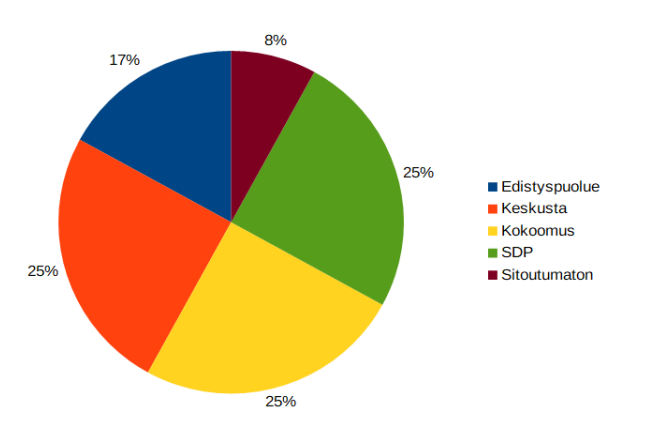

Lukumäärän kehitystä havainnollistetaan viivakaaviolla. Piirretään viivakaavio taulukkolaskentaohjelmalla.

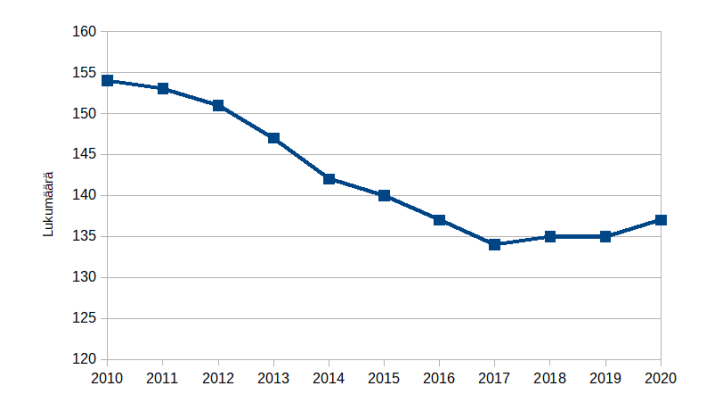

# c)

Ratkaistaan tehtävä taulukkolaskentaohjelmassa. Katso tarvittaessa ohjeet Esimerkin 3 videolta.

# a)

Lajitellaan aineisto nousevaan järjestykseen eli pienimmästä suurimpaan.

Aineistossa esiintyy arvoja 0–6. Määritetään kunkin arvon esiintymiskerrat eli frekvenssit. Kootaan tiedot taulukkoon.

| Kahvikupillisten<br>lukumäärä | f  |
|-------------------------------|----|
| 0                             | 5  |
| 1                             | 12 |
| 2                             | 12 |
| 3                             | 20 |
| 4                             | 17 |
| 5                             | 15 |
| 6                             | 4  |

Havainnollistetaan frekvenssijakaumaa pylväskuvaajalla.

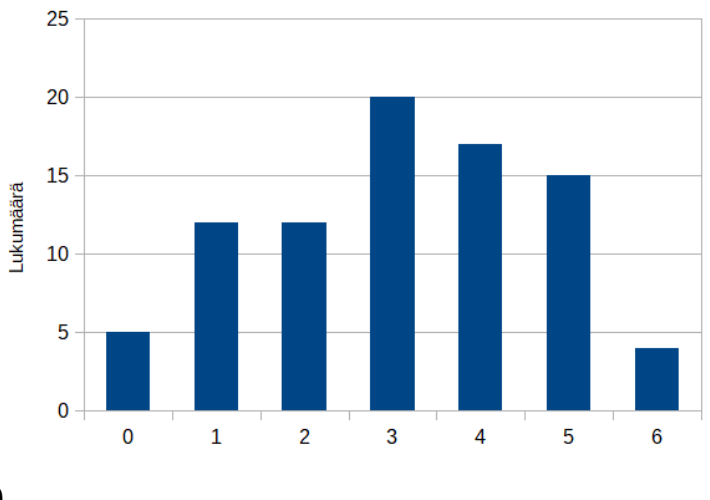

Päivässä juotujen kahvikuppien lukumäärä kyselyssä

# b)

Vastaajia on yhteensä 5 + 12 + 12 + 20 + 17 + 15 + 4 = 85. Vähintään 4 kuppia juovia vastaajia on yhteensä 17 + 15 + 4 = 36. Prosentteina tämä on

 $\frac{36}{85} = 0,423 \dots \approx 42 \%$ 

42 % vastaajista juo vähintään 4 kuppia kahvia päivässä.

# c)

Arvon 3 frekvenssi on suurin, joten moodi on 3. Päivässä juotujen kahvikupillisten moodi on 3 kuppia.

#### Vastaus:

a)

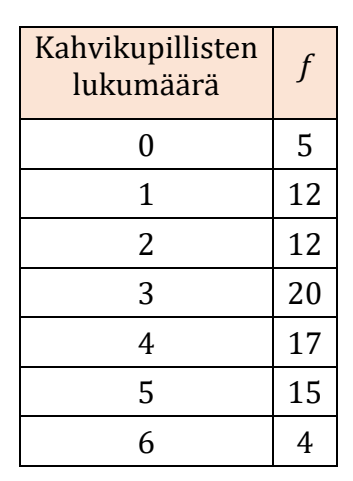

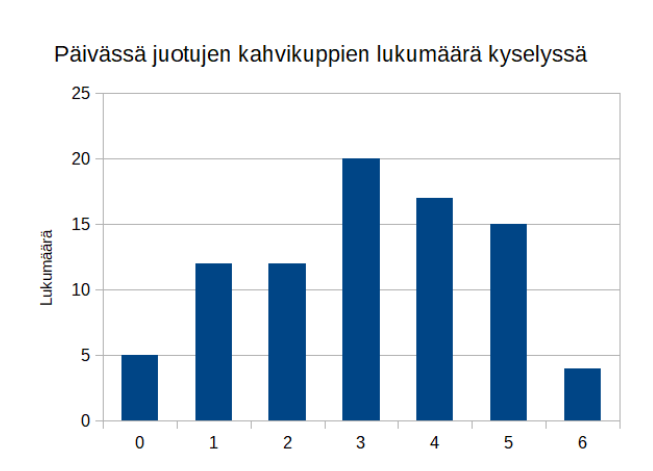

**b)** 42 %

c) Mo = 3 kuppia

Ratkaistaan tehtävä taulukkolaskentaohjelmassa.

Kirjoitetaan tehtävänannon tiedot taulukkoon.

|   | A             | В         |
|---|---------------|-----------|
| 1 | Peli          | Lukumäärä |
| 2 | Kimble        | 7         |
| 3 | Monopoli      | 5         |
| 4 | Shakki        | 3         |
| 5 | Alias         | 2         |
| 6 | Go            | 1         |
| 7 | Scrabble      | 1         |
| 8 | Afrikan tähti | 1         |
| 8 | Airikan tanti | 1         |

# a)

Piirretään tietojen perusteella pylväskaavio. Voidaan käyttää pystypylväitä tai vaakapylväitä. Katso tarvittaessa ohjeet kaavion piirtämiseen Esimerkin 2 videolta.

# Pystypylväät:

### Vaakapylväät:

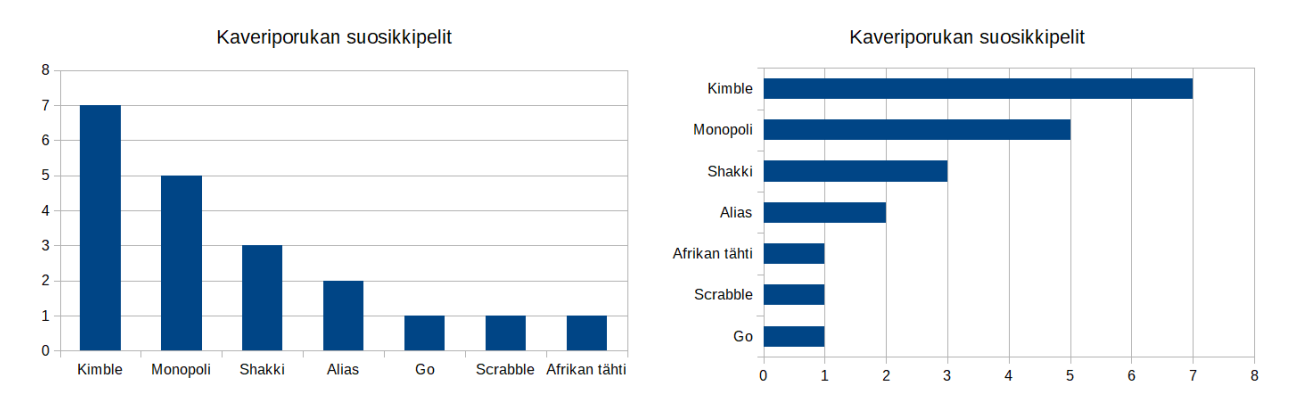

# b)

Lasketaan frekvenssien summa:

7 + 5 + 3 + 2 + 1 + 1 + 1 = 20

Lasketaan frekvenssien avulla prosenttiosuudet.

|   | A             | B         | C              |               |   |
|---|---------------|-----------|----------------|---------------|---|
| 1 | Peli          | Lukumäärä | Prosenttiosuus |               | 1 |
| 2 | Kimble        | 7         | =B2/20         |               | 2 |
| 3 | Monopoli      | 5         |                | Kopioi kaava. | 3 |
| 4 | Shakki        | 3         |                | P             | 4 |
| 5 | Alias         | 2         |                | Muotoile      | 5 |
| 6 | Go            | 1         |                | procontoikci  | 6 |
| 7 | Scrabble      | 1         |                | prosenteiksi. | 7 |
| 8 | Afrikan tähti | 1         |                |               | 8 |
| 9 |               | 20        |                |               | 9 |

|    |   | Α             | В         | С              |
|----|---|---------------|-----------|----------------|
|    | 1 | Peli          | Lukumäärä | Prosenttiosuus |
|    | 2 | Kimble        | 7         | 35%            |
| ι. | 3 | Monopoli      | 5         | 25%            |
|    | 4 | Shakki        | 3         | 15%            |
|    | 5 | Alias         | 2         | 10%            |
|    | 6 | Go            | 1         | 5%             |
|    | 7 | Scrabble      | 1         | 5%             |
|    | 8 | Afrikan tähti | 1         | 5%             |
|    | 9 |               | 20        |                |

Piirretään prosenttiosuuksien perusteella ympyräkaavio. Katso tarvittaessa ohjeet kaavion piirtämiseen Esimerkin 2 videolta.

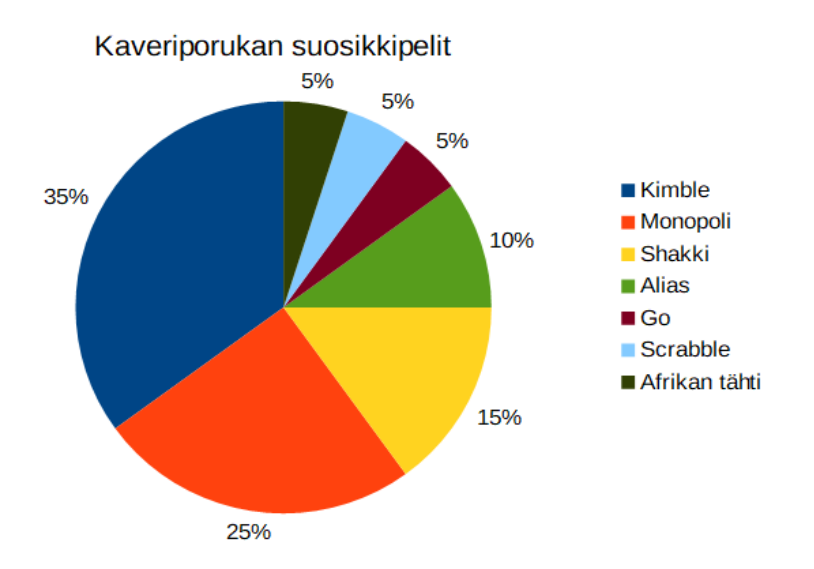

Ratkaistaan tehtävä taulukkolaskentaohjelmassa. Katso tarvittaessa ohjeet Esimerkin 1 videolta.

a)

Lajitellaan aineisto nousevaan järjestykseen eli pienimmästä suurimpaan.

Lajittelun jälkeen nähdään, että aineistossa esiintyy arvoja 1–7.

Määritetään kunkin arvon esiintymiskertojen lukumäärä. Kootaan tiedot taulukkoon.

| Ruokaostoksilla<br>käyntien<br>lukumäärä | f  |
|------------------------------------------|----|
| 1                                        | 28 |
| 2                                        | 35 |
| 3                                        | 58 |
| 4                                        | 41 |
| 5                                        | 14 |
| 6                                        | 16 |
| 7                                        | 8  |

### b)

Arvo 5 esiintyy aineistossa 14 kertaa (f = 14).

14 vastaajaa kävi ruokaostoksilla 5 kertaa viikossa.

c)

Vastaajia on yhteensä 200.

Vähintään 5 kertaa ostoksilla käyviä vastaajia on yhteensä 14 + 16 + 8 = 38.

Prosentteina tämä on

 $\frac{38}{200} = 0,19 = 19\%$ 

19 % vastaajista käy ruokaostoksilla vähintään viisi kertaa viikossa.

#### Vastaus:

b) 14 vastaajaa

**c)** 19 %

Ratkaistaan tehtävä taulukkolaskentaohjelmassa.

Katso tarvittaessa ohjeet kaavion piirtämiseen Esimerkin 2 videolta.

# a)

Kirjoitetaan tehtävänannon tiedot taulukkoon.

|   | А               | В                  |
|---|-----------------|--------------------|
| 1 | Malli           | Rekisteröintimäärä |
| 2 | Toyota Corolla  | 5394               |
| 3 | Skoda Octavia   | 3896               |
| 4 | Toyota Yaris    | 3396               |
| 5 | Nissan Qashqai  | 2947               |
| 6 | Volkswagen Golf | 2385               |

Piirtämistä varten lajitellaan aineisto rekisteröintimäärän perusteella nousevaan järjestykseen eli pienimmästä suurimpaan.

|   | Α               | В                  |
|---|-----------------|--------------------|
| 1 | Malli           | Rekisteröintimäärä |
| 2 | Volkswagen Golf | 2385               |
| 3 | Nissan Qashqai  | 2947               |
| 4 | Toyota Yaris    | 3396               |
| 5 | Skoda Octavia   | 3896               |
| 6 | Toyota Corolla  | 5394               |

Piirretään tietojen perusteella vaakapylväskuvio eli palkkikaavio. Lisätään kuviolle otsikko.

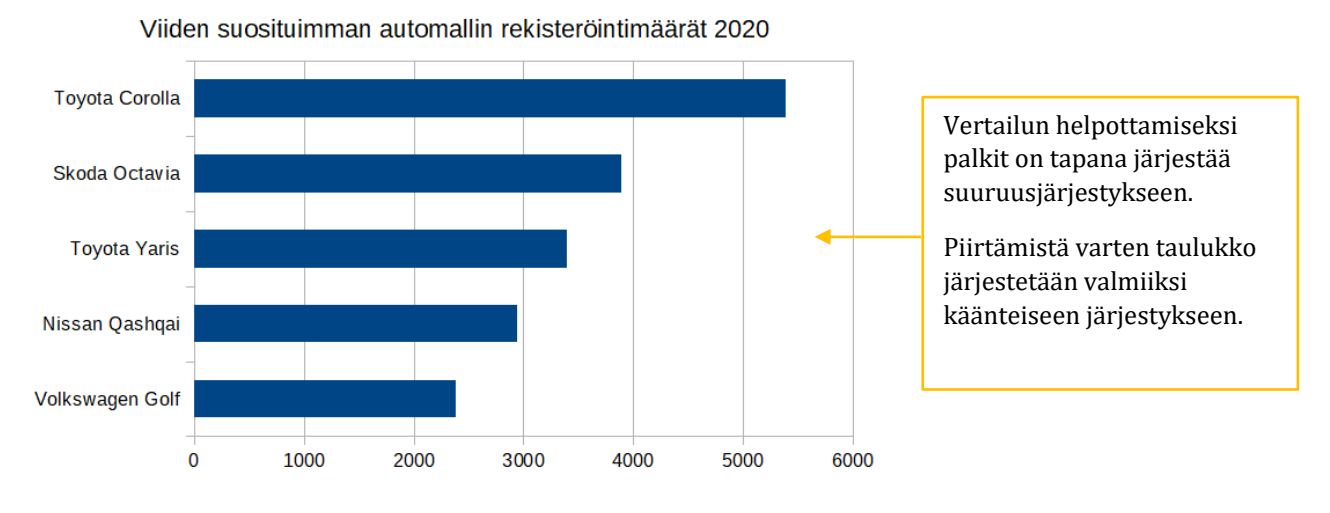

# b)

Ympyräkaaviolla havainnollistetaan kokonaisuuden jakaantumista osiin. Jos tilasto esitettäisiin ympyräkaaviolla, voisi syntyä kuva, että kaaviossa on esitetty kaikki Suomessa vuonna 2020 rekisteröidyt automallit. Tässä oli tieto vain viiden suosituimman automerkin rekisteröintimääristä.

Ratkaistaan tehtävä taulukkolaskentaohjelmalla.

Katso tarvittaessa ohjeet kaavioiden piirtämiseen Esimerkin 2 videolta.

a)

Piirtämistä varten lajitellaan aineisto lukumäärän perusteella nousevaan järjestykseen eli pienimmästä suurimpaan.

| 3 | Rotu                  | Lukumäärä |  |
|---|-----------------------|-----------|--|
| 4 | Shetlanninlammaskoira | 1151      |  |
| 5 | Kultainennoutaja      | 1321      |  |
| 6 | Suomenlapinkoira      | 1358      |  |
| 7 | Saksanpaimenkoira     | 1363      |  |
| 8 | Jämtlanninpystykorva  | 1411      |  |
| 9 | Labradorinnoutaja     | 2471      |  |
|   |                       |           |  |

Piirretään pylväskaavio taulukkolaskentaohjelmalla. Käytetään vaakapylväitä eli palkkikaaviota. Lisätään otsikko ja y-akselin otsikko.

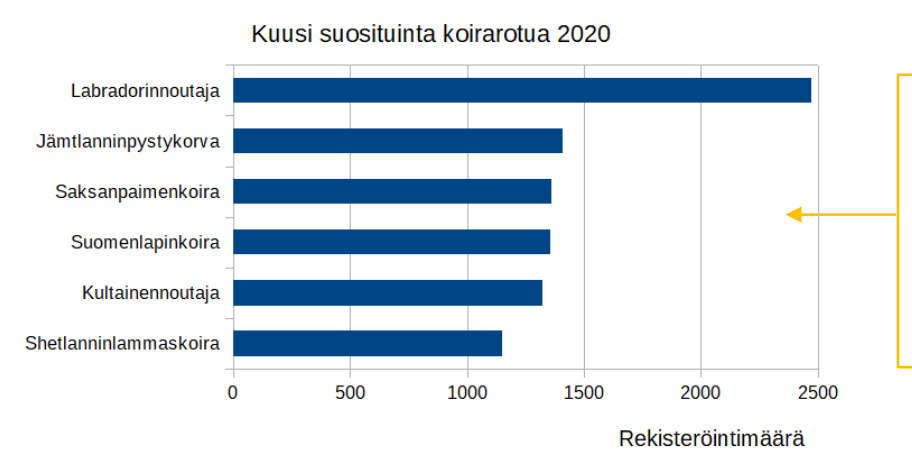

Vertailun helpottamiseksi palkit on tapana järjestää suuruusjärjestykseen.

Piirtämistä varten taulukko järjestetään valmiiksi käänteiseen järjestykseen.

# b)

Piirretään labradorinnoutajan rekisteröintimääristä viivakaavio. Lisätään otsikko ja y-akselin otsikko.

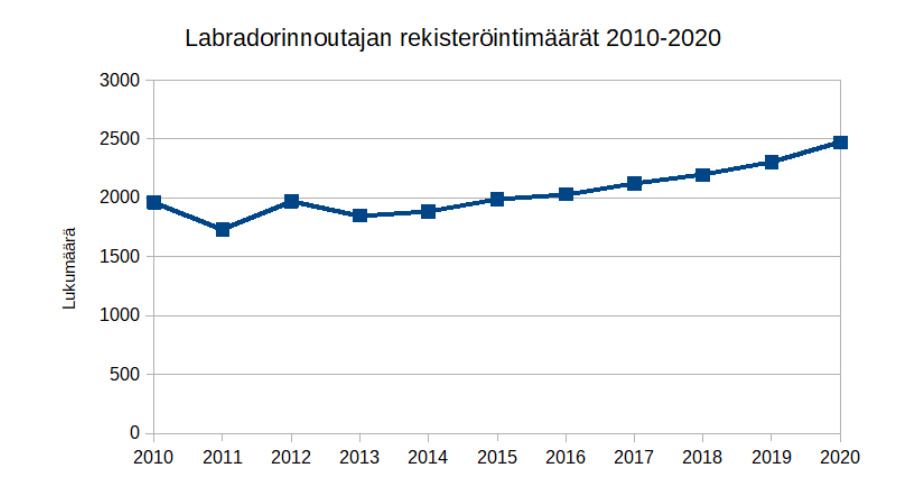

Jos kuvaajalla halutaan korostaa muutoksia, y-akselin asteikko voidaan säätää esimerkiksi niin, että pienin arvo on 1600 ja suurin 2600.

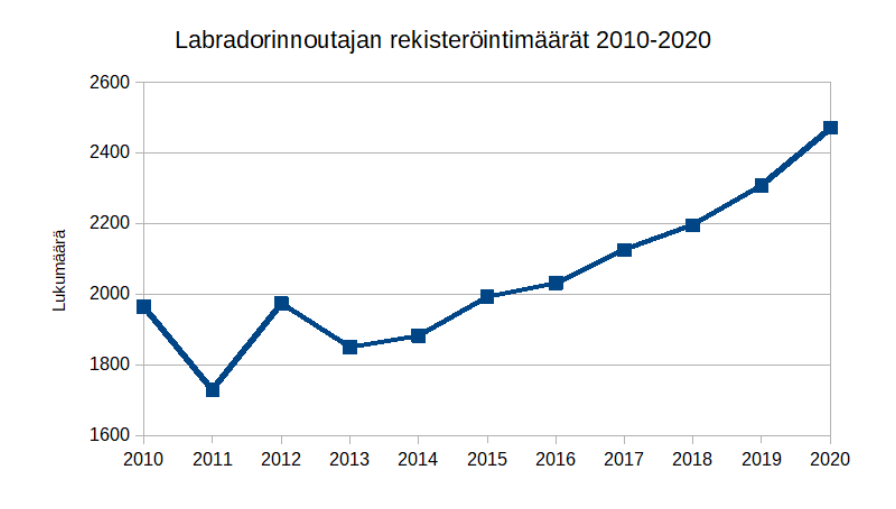

c)

Vuonna 2020 rekisteröitiin labradorinnoutajia 2471 ja kultaisia noutajia 1321.

 $\frac{2471 - 1321}{1321} = \frac{1150}{1321} = 0,870 \dots \approx 87\%$ 

Labradorinnoutajia rekisteröitiin 87 % enemmän kuin kultaisia noutajia.

# d)

Labradorinnoutajia rekisteröitiin vuonna 2020 yhteensä 2471 ja vuonna 2010 yhteensä 1964.

 $\frac{2471 - 1964}{1964} = \frac{507}{1964} = 0,258 \dots \approx 26\%$ 

Labradorinnoutajien rekisteröintimäärä on kasvanut 26 % aikavälillä 2010–2020.

#### Vastaus:

**c)** 87 %

**d)** 26 %

Ratkaistaan tehtävä taulukkolaskentaohjelmassa. Katso tarvittaessa ohjeet Esimerkin 3 videolta.

# a)

Tilastossa on 39 riviä tietoa eli tieto 39 vastaajalta.

# b)

Käytetään ohjelman Lajittele-toimintoa.

Lajitellaan aineisto nousevaan järjestykseen eli pienimmästä suurimpaan.

Lajittelun jälkeen nähdään, että aineistossa esiintyy arvoja 3–9.

Määritetään kunkin arvon esiintymiskertojen lukumäärä. Kootaan tiedot taulukkoon.

| Tavujen<br>lukumäärä | f  |
|----------------------|----|
| 3                    | 3  |
| 4                    | 9  |
| 5                    | 12 |
| 6                    | 10 |
| 7                    | 2  |
| 8                    | 2  |
| 9                    | 1  |

Piirretään frekvenssitaulukon perusteella pylväskaavio. Lisätään otsikot x- ja y-akseleille.

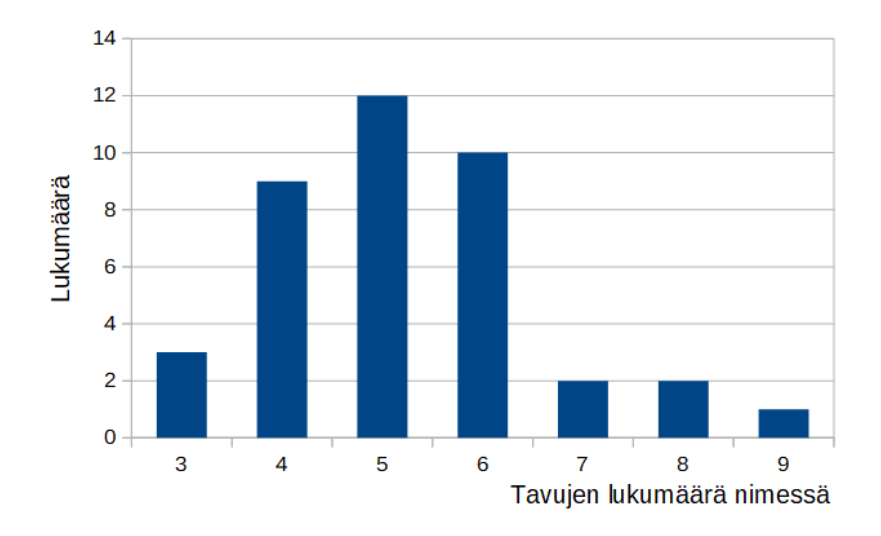

| Tavujen<br>lukumäärä | f  |
|----------------------|----|
| 3                    | 3  |
| 4                    | 9  |
| 5                    | 12 |
| 6                    | 10 |
| 7                    | 2  |
| 8                    | 2  |
| 9                    | 1  |

Arvon 5 frekvenssi on suurin, joten tavujen lukumäärän moodi on 5. Mediaani varten lasketaan taulukkoon summafrekvenssit.

| Tavujen<br>lukumäärä | f  | sf |
|----------------------|----|----|
| 3                    | 3  | 3  |
| 4                    | 9  | 12 |
| 5                    | 12 | 24 |
| 6                    | 10 | 34 |
| 7                    | 2  | 36 |
| 8                    | 2  | 38 |
| 9                    | 1  | 39 |

Havaintoja on yhteensä 39. Tästä määrästä puolet on 39 : 2 = 19,5.

Arvon 5 summafrekvenssi on ensimmäinen, joka ylittää puolivälin eli arvon 19,5.

Tavujen lukumäärän mediaani on siis 5.

#### Vastaus:

a) 39 vastaajaa

**c)** Mo = 5 tavua, Md = 5 tavua

c)

Ratkaistaan tehtävä taulukkolaskentaohjelmassa. Katso tarvittaessa ohjeet viivakaavion piirtämiseen Esimerkin 2 videolta.

#### a)

Piirretään tietojen perusteella viivakaavio. Lisätään otsikko ja y-akselin otsikko.

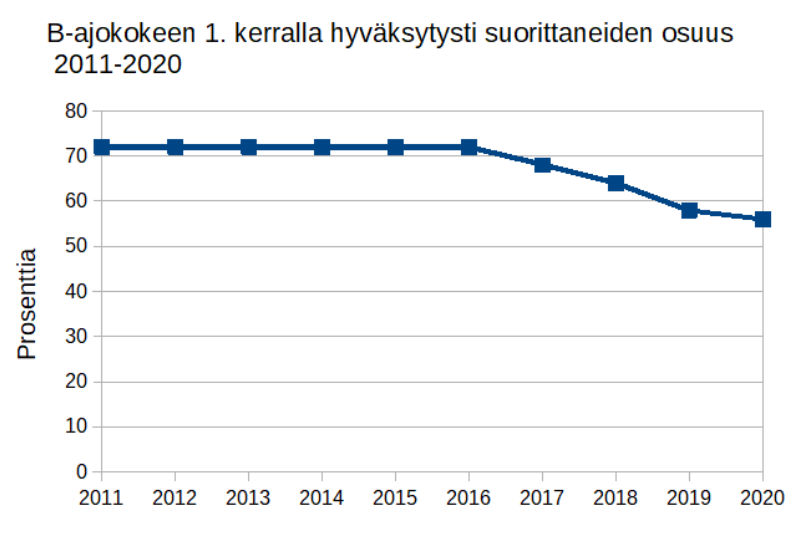

Ajokokeen 1. kerralla hyväksytysti suorittaneiden prosenttiosuus pysyi vuosina 2011–2016 vakiona, noin 72 %:ssa. Vuoden 2016 jälkeen osuus on ollut melko tasaisessa laskussa.

# b)

Piirretään tietojen perusteella viivakaavio. Lisätään otsikko ja y-akselin otsikko.

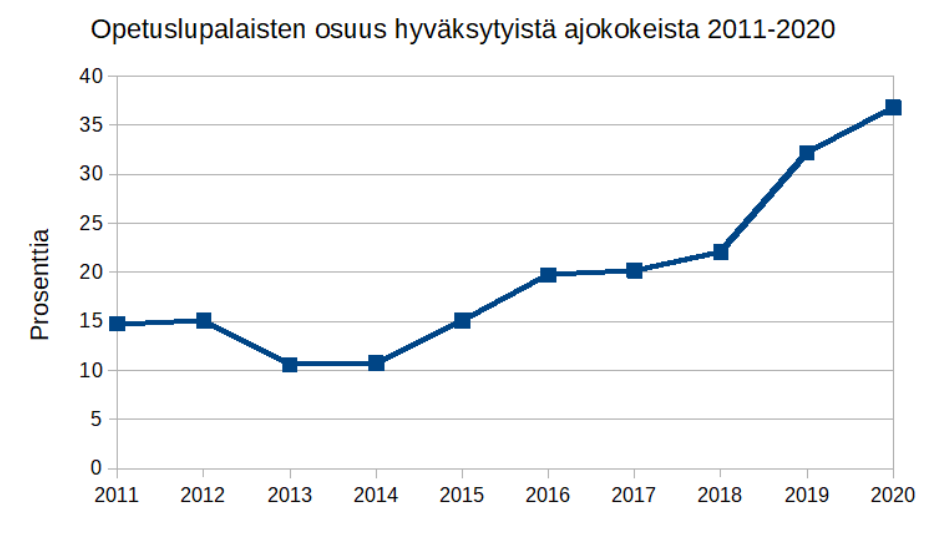

Opetuslupalaisten osuus hyväksytyistä ajokokeista laski vuonna 2013 edellisvuodesta, mutta on tämän jälkeen ollut nousussa.

Ratkaistaan tehtävä taulukkolaskentaohjelmassa.

Luetaan pistemäärin 0 – 6 frekvenssit pylväskaaviosta.

Kirjoitetaan tiedot laskentataulukkoon. Huom! Ensimmäinen luokka 0 saattaa aiheuttaa ongelmia kaavion piirtämisessä. Tästä syystä muotoillaan pistemäärät eli luokkien nimet tekstiksi. Tämä tapahtuu kirjoittamalla luvun eteen merkki: '

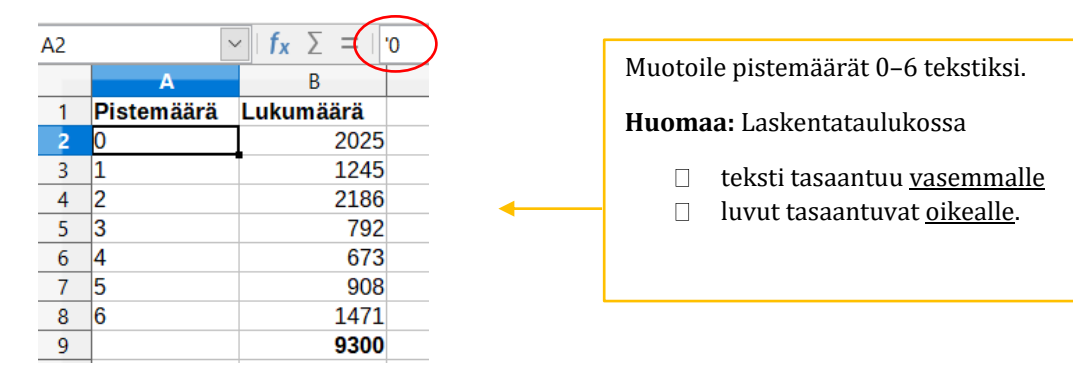

Lasketaan lukumäärien eli frekvenssien summa.

|   | A          | В          |     |
|---|------------|------------|-----|
| 1 | Pistemäärä | Lukumäärä  |     |
| 2 | 0          | 2025       |     |
| 3 | 1          | 1245       |     |
| 4 | 2          | 2186       |     |
| 5 | 3          | 792        |     |
| 6 | 4          | 673        |     |
| 7 | 5          | 908        |     |
| 8 | 6          | 1471       |     |
| 9 |            | =SUMMA(B2: | B8) |

| A          | В                                                  |
|------------|----------------------------------------------------|
| Pistemäärä | Lukumäärä                                          |
| 0          | 2025                                               |
| 1          | 1245                                               |
| 2          | 2186                                               |
| 3          | 792                                                |
| 4          | 673                                                |
| 5          | 908                                                |
| 6          | 1471                                               |
|            | 9300                                               |
|            | A<br>Pistemäärä<br>0<br>1<br>2<br>3<br>4<br>5<br>6 |

Havaintoja on yhteensä 9300.

Lasketaan kunkin pistemäärän suhteellinen frekvenssi eli prosenttiosuus kokonaismäärästä.

|   | A          | В         | С              |              |   | A          | В         | С              |
|---|------------|-----------|----------------|--------------|---|------------|-----------|----------------|
| 1 | Pistemäärä | Lukumäärä | Prosenttiosuus |              | 1 | Pistemäärä | Lukumäärä | Prosenttiosuus |
| 2 | 0          | 2025      | =B2/9300 🛛     |              | 2 | 0          | 2025      | 22%            |
| 3 | 1          | 1245      | K              | onioi kaava  | 3 | 1          | 1245      | 13%            |
| 4 | 2          | 2186      |                | opioi nauva. | 4 | 2          | 2186      | 24%            |
| 5 | 3          | 792       | Μ              | uotoile      | 5 | 3          | 792       | 9%             |
| 6 | 4          | 673       | n              | rosenteiksi  | 6 | 4          | 673       | 7%             |
| 7 | 5          | 908       | P.             | obententon   | 7 | 5          | 908       | 10%            |
| 8 | 6          | 1471      |                |              | 8 | 6          | 1471      | 16%            |
| 9 |            | 9300      |                |              | 9 |            | 9300      |                |

Piirretään prosenttiosuuksien perusteella ympyräkaavio. Katso tarvittaessa ohjeet ympyräkaavion piirtämiseen Esimerkin 2 videolta.

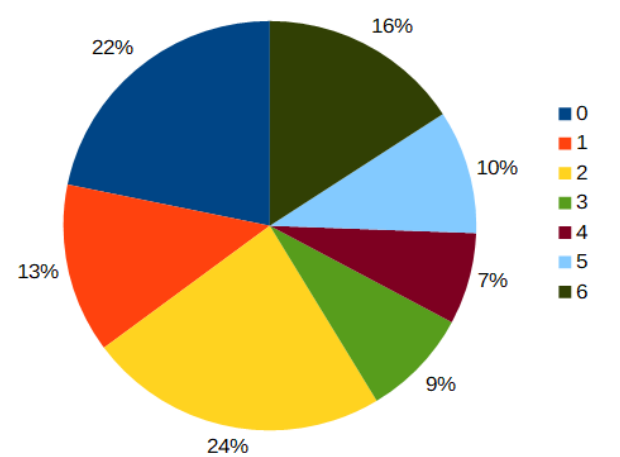

K2007 lyhyen matematiikan yo-kokokeen tehtävän 8 pistejakauma

Pylväskaaviolla kuvataan lukumääriä. Pystypylväät korostavat muuttujan arvoissa esiintyvää suuruusjärjestystä. Vaakapylväitä käytetään usein, kun muuttuja on laadullinen eli sen arvot eivät ole lukuja.

Ympyräkaaviolla kuvataan prosenttiosuuksia, eli kokonaisuuden jakaantumista osiin.

Viivakaaviolla kuvataan määrän tai osuuden kehittymistä ajan kuluessa.

# a)

Sukupuolijakaumaa voidaan kuvata pylväskaaviolla (lukumäärät) tai ympyräkaaviolla (prosenttiosuudet). Pylväskaaviossa vaakapylväät on parempi valinta, myös pystypylväät ovat mahdollinen vaihtoehto.

Huomautus. Monien suositusten mukaan pystypylväitä tulisi käyttää vain, kun muuttujan arvot voidaan asettaa järjestykseen. Suositus perustuu siihen, että muuttujan arvojen esittäminen x-akselilla antaa vaikutelman, että muuttujan arvot kasvaisivat vasemmalta oikealle. Muuttujalla "sukupuoli" ei ole järjestysominaisuutta.

II ja IV (ja I)

# b)

Suosikkioppiainetta voidaan kuvata pylväskaaviolla (lukumäärät) tai ympyräkaaviolla (prosenttiosuudet). Oppiaineiden nimet ovat helpommin luettavissa, kun valitaan vaakapylväät eli palkkikaavio.

II ja IV

# c)

Opintopisteiden lukumäärää kuvataan pylväskaaviolla. Opintopisteiden määrät voidaan asettaa suuruusjärjestykseen, joten on luontevaa valita pystypylväät.

I

# d)

Kotitehtävien parissa käytetyn ajan kehittymistä vuosien kuluessa kuvataan viivakaaviolla.

III

Ratkaistaan tehtävä taulukkolaskentaohjelmassa. Katso tarvittaessa ohjeet Esimerkin 1 videolta.

# a)

Tilastossa on 137 riviä tietoa eli tieto opintopisteiden lukumäärästä on 137 lukiolaiselta. Tilastossa on siis 137 havaintoyksikköä.

# b)

Käytetään ohjelman Lajittele-toimintoa.

Lajitellaan aineisto nousevaan järjestykseen eli pienimmästä suurimpaan.

Lajittelun jälkeen nähdään, että aineistossa esiintyy arvoja 60–70.

Määritetään kunkin arvon esiintymiskertojen lukumäärä. Kootaan tiedot taulukkoon.

| Opintopisteiden<br>lukumäärä | f  |
|------------------------------|----|
| 60                           | 53 |
| 61                           | 10 |
| 62                           | 22 |
| 63                           | 0  |
| 64                           | 0  |
| 65                           | 24 |
| 66                           | 6  |
| 67                           | 4  |
| 68                           | 10 |
| 69                           | 0  |
| 70                           | 8  |

| Opintopisteiden<br>lukumäärä | f  | sf  |
|------------------------------|----|-----|
| 60                           | 53 | 53  |
| 61                           | 10 | 63  |
| 62                           | 22 | 85  |
| 63                           | 0  | 85  |
| 64                           | 0  | 85  |
| 65                           | 24 | 109 |
| 66                           | 6  | 115 |
| 67                           | 4  | 119 |
| 68                           | 10 | 129 |
| 69                           | 0  | 129 |
| 70                           | 8  | 137 |

# c)

Arvolla 60 on suurin frekvenssi, joten opintopisteiden moodi on 60.

Mediaania varten yllä olevaan taulukkoon on laskettu arvojen. Havaintoja on yhteensä 137, ja tästä määrästä puolet on 137 : 2 = 68,5. Arvon 62 summafrekvenssi sf = 85 on ensimmäinen, joka ylittää aineiston puolivälin eli arvon 68,5.

Opintopisteiden mediaani on siis 62.

# d)

Moodin Mo = 60 perusteella tyypillisin suoritettujen opintopisteiden määrä 2. vuoden aloittavilla opiskelijoilla on 60 opintopistettä.

Mediaanin Md = 62 perusteella puolet 2. vuoden aloittavista opiskelijoista on suorittanut korkeintaan 62 opintopistettä ja puolet vähintään 62 opintopistettä.

### Vastaus:

- a) 137 havaintoyksikköä eli tieto 137 opiskelijan opintopisteistä
- **c)** Mo = 60 opintopistettä, Md = 62 opintopistettä

Kirjataan tehtävänannon tiedot pelipaikoista taulukkoon.

| Pelipaikka         | Lukumäärä |
|--------------------|-----------|
| Puolustaja         | 2         |
| Keskikenttäpelaaja | 3         |
| Hyökkääjä          | 5         |
| Maalivahti         | 1         |

Sektoridiagrammi (eli ympyräkaavio) piirretään suhteellisten frekvenssien eli prosenttiosuuksien perusteella.

Lasketaan frekvenssien summa:

#### 2 + 3 + 5 + 1 = 11

Lasketaan frekvenssien avulla eri pelipaikkojen prosenttiosuudet.

| Pelipaikka         | Lukumäärä | Prosenttiosuus         |                                                         |
|--------------------|-----------|------------------------|---------------------------------------------------------|
| Puolustaja         | 2         | 2/11 = 0,181<br>≈ 18 % | Tarkkojen prosenttiosuuksien summa on aina 100 %.       |
| Keskikenttäpelaaja | 3         | 3/11 = 0,272<br>≈ 27 % | Pyöristettyjen arvojen summa voi poiketa tästä arvosta. |
| Hyökkääjä          | 5         | 5/11 = 0,454<br>≈ 45 % | 18 % + 27 % + 45 % + 9 % = 99 %                         |
| Maalivahti         | 1         | 1/11 = 0,090<br>≈ 9 %  |                                                         |

Piirretään taulukkolaskentaohjelmalla prosenttiosuuksien perusteella ympyräkaavio. Katso tarvittaessa ohjeet kaavion piirtämiseen Esimerkin 2 videolta.

|   | Α                  | В              |
|---|--------------------|----------------|
| 1 | Pelipaikka         | Prosenttiosuus |
| 2 | Puolustaja         | 18%            |
| 3 | Keskikenttäpelaaja | 27%            |
| 4 | Hyökkääjä          | 45%            |
| 5 | Maalivahti         | 9%             |

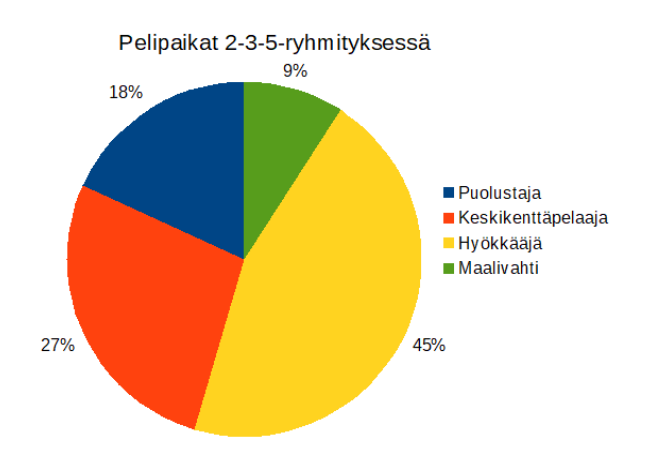

# a)

Laaditaan pyydetyt kuvaajat taulukkolaskentaohjelmalla. Katso tarvittaessa ohjeet kaavioiden piirtämiseen Esimerkin 2 videolta.

#### Pylväskaavio:

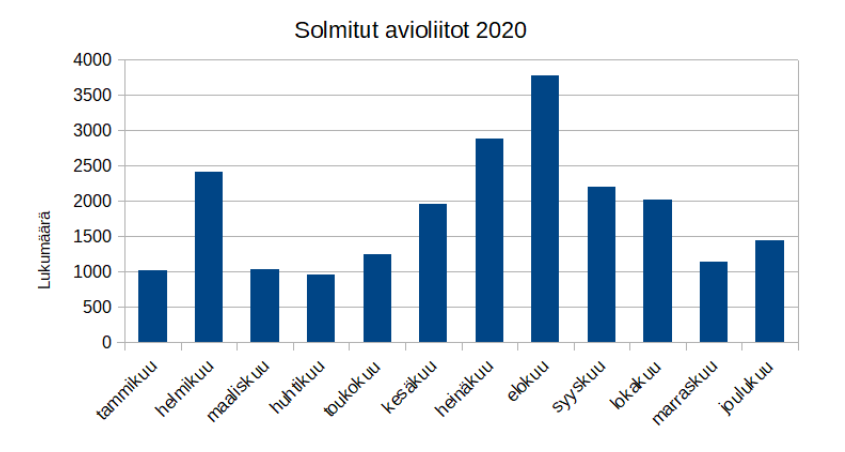

Ympyräkaavio piirretään prosenttiosuuksien perusteella.

Lasketaan frekvenssien summa taulukkolaskennan summa-toiminnolla. Frekvenssien summaksi saadaan 22 082.

Lasketaan kunkin kuukauden prosenttiosuus solmituista avioliitoista.

Esimerkiksi tammikuu:  $1016/22082 = 0,0460 \dots \approx 5 \%$ 

| Kuukausi  | Lukumäärä | Prosenttiosuus |
|-----------|-----------|----------------|
| tammikuu  | 1016      | 5%             |
| helmikuu  | 2413      | 11%            |
| maaliskuu | 1027      | 5%             |
| huhtikuu  | 961       | 4%             |
| toukokuu  | 1246      | 6%             |
| kesäkuu   | 1954      | 9%             |
| heinäkuu  | 2888      | 13%            |
| elokuu    | 3780      | 17%            |
| syyskuu   | 2197      | 10%            |
| lokakuu   | 2022      | 9%             |
| marraskuu | 1135      | 5%             |
| joulukuu  | 1443      | 7%             |
|           | 22082     |                |

#### Ympyräkaavio:

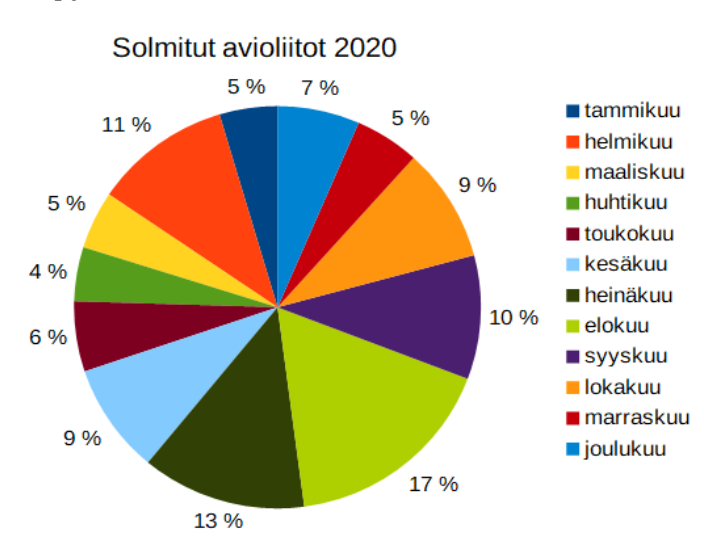

# b)

Pylväskaavio havainnollistaa lukumääriä, ja pylväät soveltuvat sektoreita paremmin vertailuun.

# c)

Luokan "elokuu" frekvenssi on suurin, joten moodi on elokuu. Suomalaiset solmivat avioliittoja tyypillisesti elokuussa.

# d)

Helmikuussa solmittiin 2413 avioliittoa ja tammikuussa 1016 avioliittoa.

 $\frac{2413 - 1016}{1016} = \frac{1397}{1016} = 1,375 \approx 138 \%$ 

Helmikuussa solmittiin 138 % enemmän avioliittoja tammikuuhun verrattuna.

#### Vastaus:

- **b)** Pylväskaavio
- **c)** Mo = elokuu

**d)** 138 %

Ratkaistaan tehtävä taulukkolaskentaohjelmalla.

Katso tarvittaessa ohjeet kaavioiden piirtämiseen Esimerkin 2 videolta.

### a)

Viiden eniten rekisteröidyn kissarodun selvittämiseksi lajitellaan aineisto rekisteröintimäärän perusteella laskevaan järjestykseen eli suurimmasta pienimpään.

| Rotu                    | Lukumäärä |
|-------------------------|-----------|
| Ragdoll                 | 579       |
| Maine coon              | 423       |
| Pyhä Birma              | 280       |
| Siperiankissa           | 255       |
| Brittiläinen lyhytkarva | 224       |
| Cornish rex             | 186       |
| Vanälänsininan          | 100       |

Viisi eniten rekisteröityä kissarotua ovat:

ragdoll, maine coon, pyhä birma, siperiankissa ja brittiläinen lyhytkarva

Piirtämistä varten järjestetään nämä kissarodut rekisteröintimäärän perusteella nousevaan järjestykseen eli pienimmästä suurimpaan.

| 224 |
|-----|
| 255 |
| 280 |
| 423 |
| 579 |
|     |

Havainnollistetaan näiden viiden rodun rekisteröintimääriä pylväskaaviolla:

- □ Kissarotuja ei voida järjestää suuruusjärjestykseen, joten valitaan vaakapylväät. Luokkien nimet, eli kissarodut, ovat helpommin luettavissa vaakapylväistä.
- □ Lisätään kaaviolle ja y-akselille otsikot.

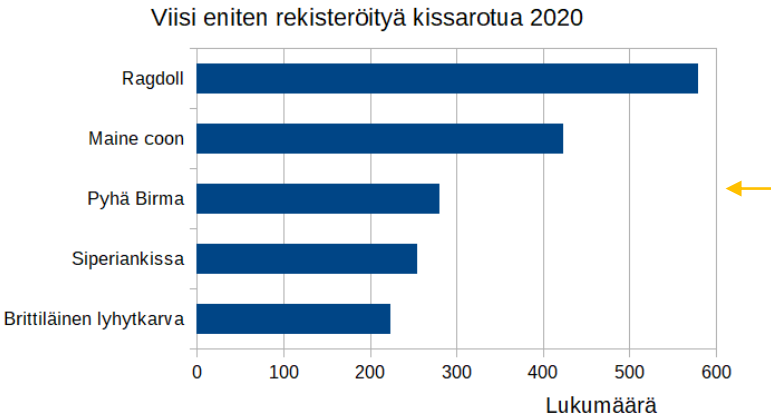

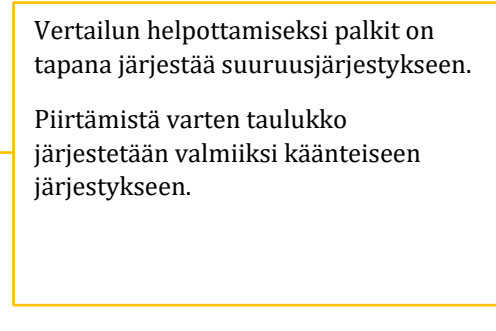

#### b)

Ympyräkaaviolla havainnollistetaan kokonaisuuden jakaantumista osiin. Jos a-kohdan tilasto esitettäisiin ympyräkaaviolla, voisi syntyä kuva, että kaaviossa on esitetty kaikki Suomessa vuonna 2020 rekisteröidyt rotukissat. Tässä oli tieto vain viiden suosituimman kissarodun rekisteröintimääristä.

# c)

Piirretään viivakaavio:

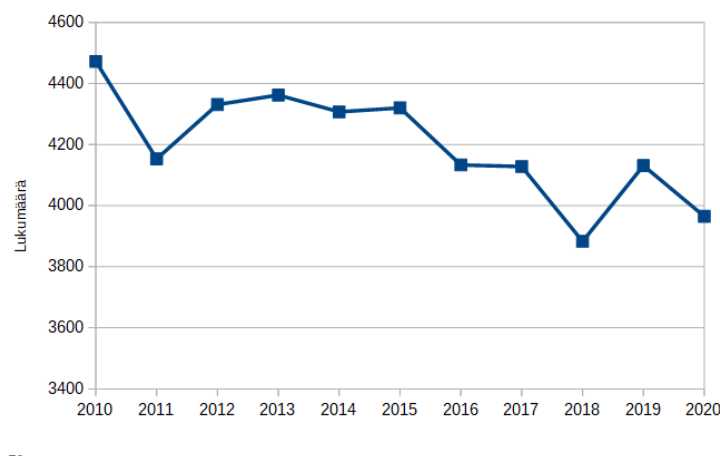

#### d)

Vuonna 2020 rekisteröitiin itämaisia lyhytkarvoja 160 ja itämaisia pitkäkarvoja 41 eli yhteensä 160 + 41 = 201. Siamilaisia rekisteröitiin 156.

 $\frac{201 - 156}{156} = \frac{45}{156} = 0,288 \dots \approx 29 \%$ 

Itämaisia lyhyt- ja pitkäkarvoja rekisteröitiin 29 % enemmän siamilaisiin verrattuna.

# d)

Rotukissoja rekisteröitiin vuonna 2020 yhteensä 3965 ja vuonna 2010 yhteensä 4472.

$$\frac{4472 - 3965}{4472} = \frac{507}{4472} = 0,113 \dots \approx 11\%$$

Rotukissojen rekisteröintimäärä on laskenut 11 % aikavälillä 2010–2020.

#### Vastaus:

**c)** 29 %

**d)** 11 %

Ratkaistaan tehtävä taulukkolaskentaohjelmassa. Katso tarvittaessa ohjeet kaavioiden piirtämiseen Esimerkin 2 videolta.

#### a)

------

Poimitaan aineistosta tiedot palkittujen elokuvien määristä.

|      | yhteensä |                               |
|------|----------|-------------------------------|
| 2011 | 34       | Konioi tiedot sonivaan        |
| 2012 | 37       | <br>tyhiään kohtaan taulukkoa |
| 2013 | 43       | cyngaan nontaan taarannot     |
| 2014 | 55       |                               |
| 2015 | 68       |                               |
| 2016 | 48       |                               |
| 2017 | 60       |                               |
| 2018 | 53       |                               |
| 2019 | 61       |                               |
| 2020 | 53       |                               |

Piirretään aineiston perusteella viivakaavio. Lisätään otsikko ja y-akselin otsikko.

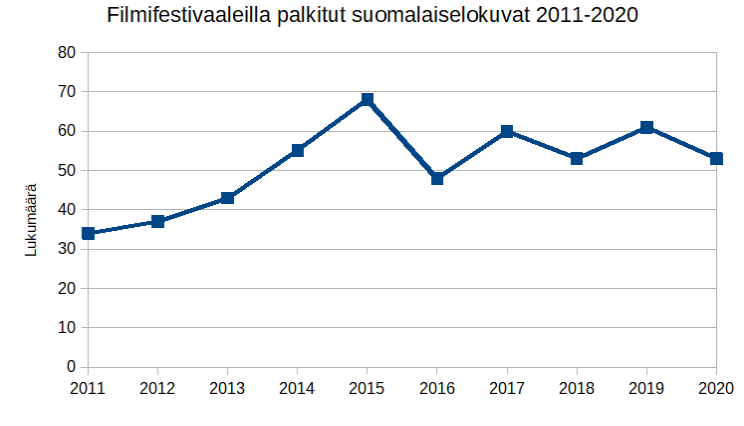

# b)

Poimitaan aineistosta tiedot palkituista ja esitetyistä elokuvista. Lasketaan palkittujen elokuvien lukumäärän osuus esitetyistä.

Esimerkiksi vuosi 2011: 34/417 = 0,08153... <br/>  $\approx$  8,15 %

|      | palkitut | esitetyt | palkitut/esitetyt |                                   |
|------|----------|----------|-------------------|-----------------------------------|
| 2011 | . 34     | 417      | 8,15 %            | Kopioi tiedot palkittujen ja      |
| 2012 | 37       | 465      | 7,96 %            | esitettyjen elokuvien             |
| 2013 | 43       | 551      | 7,80 %            | lukumääristä sopivaan tyhjään     |
| 2014 | 55       | 526      | 10,46 %           | kohtaan taulukkoa.                |
| 2015 | 68       | 693      | 9,81 %            | Lagles subde pollititut (ogitetyt |
| 2016 | 48       | 553      | 8,68 %            | Laske sullue paikitut/esitetyt    |
| 2017 | 60       | 777      | 7,72 %            | subdo prosontoiksi                |
| 2018 | 53       | 759      | 6,98 %            | sunde prosenterksi.               |
| 2019 | 61       | 950      | 6,42 %            |                                   |
| 2020 | 53       | 678      | 7,82 %            |                                   |
|      |          |          |                   |                                   |

#### Piirretään vuosilukujen ja prosenttiosuuksien perusteella viivakaavio. Lisätään otsikko ja y-akselin otsikko.

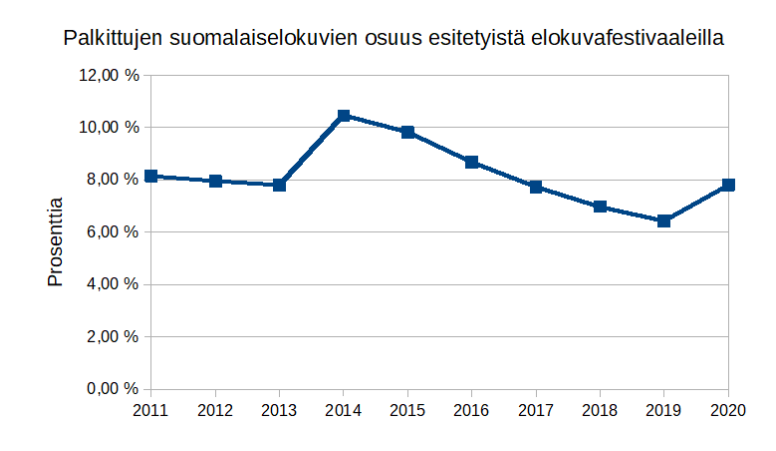

# c)

Luetaan a-kohdan viivakaaviota:

Eniten palkittuja suomalaiselokuvia oli vuonna 2015.

# d)

Luetaan b-kohdan viivakaaviota:

Palkittujen suomalaiselokuvien osuus esitetyistä oli suurimmillaan vuonna 2014.

# Vastaus:

**c)** vuonna 2015

**d)** vuonna 2014

Ratkaistaan tehtävä taulukkolaskentaohjelmassa. Katso tarvittaessa ohjeet Esimerkin 1 videolta.

a)

Lajitellaan aineisto esimerkiksi nousevaan järjestykseen eli aakkosjärjestykseen.

Määritetään kunkin arvosanan esiintymiskertojen lukumäärä. Kootaan tiedot taulukkoon.

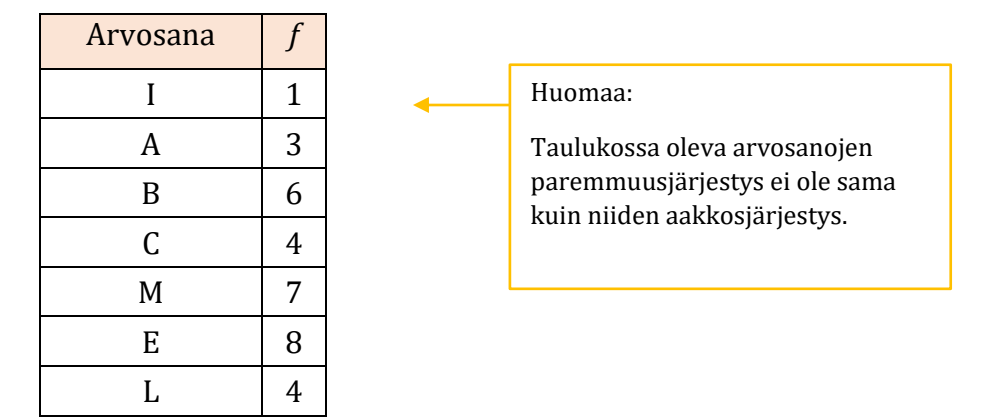

# b)

Moodi on se arvosana, jota esiintyy eniten.

Arvosanan E frekvenssi on suurin, joten moodi on E.

# c)

Havaintojen kokonaismäärä on 1 + 3 + 6 + 4 + 7 + 8 + 4 = 33.

Jommankumman korkeimman arvosanan (E tai L) sai yhteensä 8 + 4 = 12 kokelasta.

Prosentteina tämä on

 $\frac{12}{33} = 0,363 \dots \approx 36\%$ 

#### Vastaus:

**b)** Mo = E

**c)** 36 %

1.

Vuoden 2020 päästöraja on 95 g/km ja vuoden 2015 päästöraja 130 g/km.

 $\frac{130 - 95}{130} = \frac{35}{130} = 0,2692 \dots \approx 26,9 \%$ 

Vuoden 2020 päästöraja on 25,9 % pienempi vuoteen 2015 verrattuna.

2.

Lasketaan vuosien 2025 ja 2030 päästörajat.

2025: 15 % alempi kuin vuonna 2020 100 % – 15 % = 85 % = 0,85 0,85 · 95 = 80,75

Vuoden 2025 päästöraja on 80,75 g/km.

2030: 37,5 % alempi kuin vuonna 2020 100 % – 37,5 % = 62,5 % = 0,625

0,625 · 95 = 59,375

Vuoden 2030 päästöraja on 59,375 g/km.

Lasketaan, kuinka monta prosenttia pienempi arvo 59,375 on arvoon 80,75 verrattuna.

 $\frac{80,75 - 59,375}{80,75} = \frac{21,375}{80,75} = 0,2647 \dots \approx 26,5 \%$ 

Vuoden 2030 päästöraja on 26,5 % pienempi vuoteen 2025 verrattuna.

3.

Kirjoitetaan vuosiluvut ja päästörajat taulukkolaskentaohjelmaan. Piirretään aineiston perusteella pylväskaavio. Katso tarvittaessa ohjeet Esimerkin 2 videolta.

| А     | В                                                 |  |
|-------|---------------------------------------------------|--|
| Vuosi | Päästöraja                                        |  |
| 2015  | 130                                               |  |
| 2020  | 95                                                |  |
| 2025  | 80,75                                             |  |
| 2030  | 59,375                                            |  |
|       | A<br><b>Vuosi</b><br>2015<br>2020<br>2025<br>2030 |  |

Huomaa: kaaviosta on käytävä ilmi, mitä siinä kuvataan.

Lisää kaaviolle ja akseleille otsikot tai kuvan yhteyteen jokin muu selite.

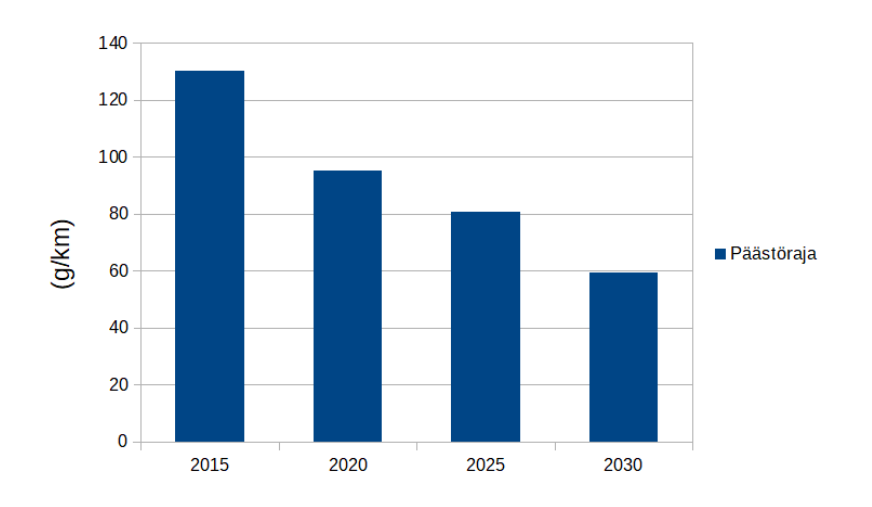

# Vastaus:

- 1.26,9 % pienempi
- **2.** 26,5 % pienempi

Piirretään kaaviot taulukkolaskentaohjelmalla. Kaavioiden piirtämisen yksityiskohdat käyvät ilmi tehtävään liittyvällä videolla.

# a)

Havainnollistetaan energian kulutusta eri energialähteittäin palkkikaaviolla ja ympyräkaaviolla.

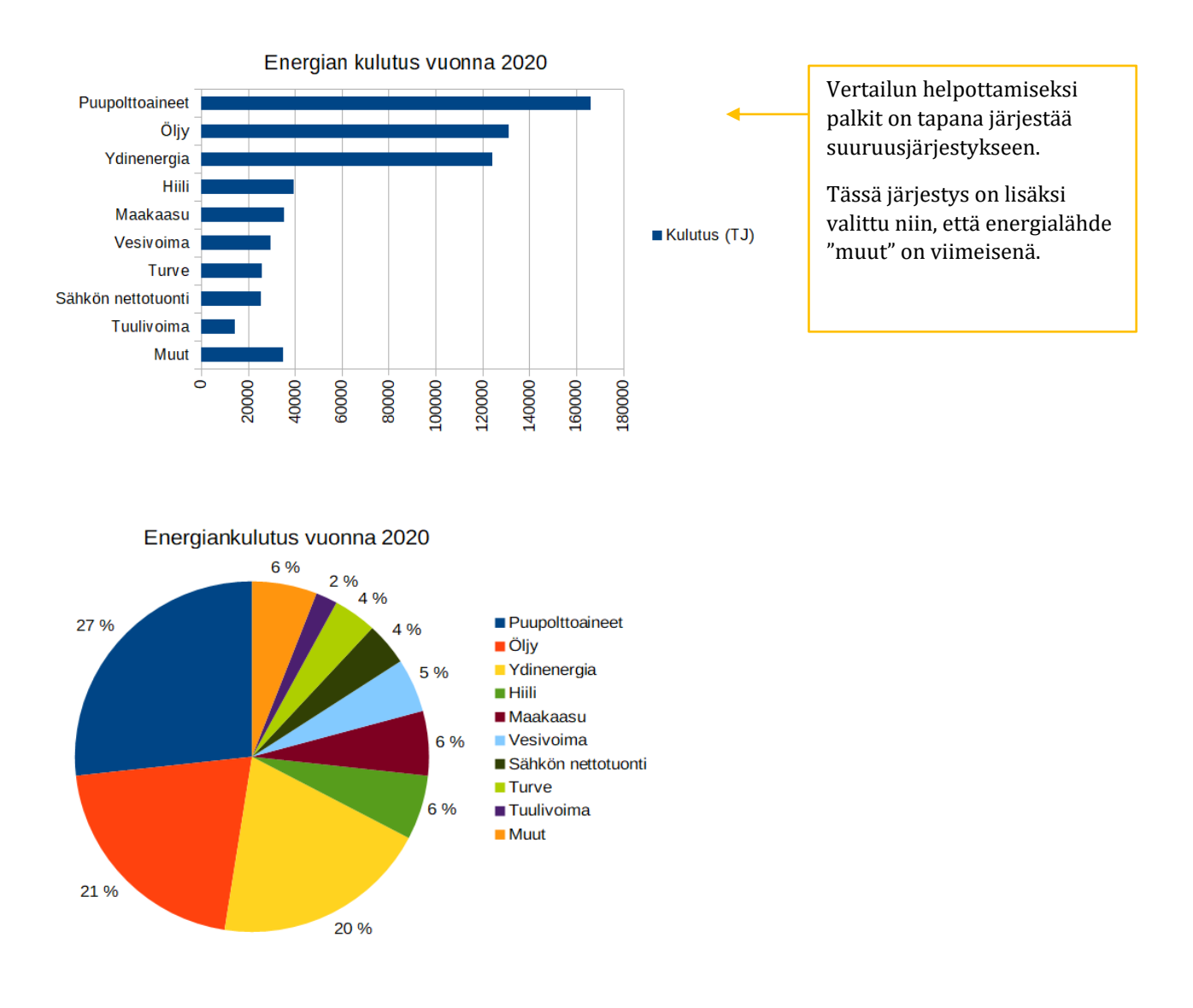

b)

Ympyräkaavio havainnollistaa pylväitä paremmin kokonaisuuden (eli energiankulutuksen) jakautumista osiin (eli eri energialähteisiin).

Havainnollistetaan vuosimuutoksia pylväskaaviolla.

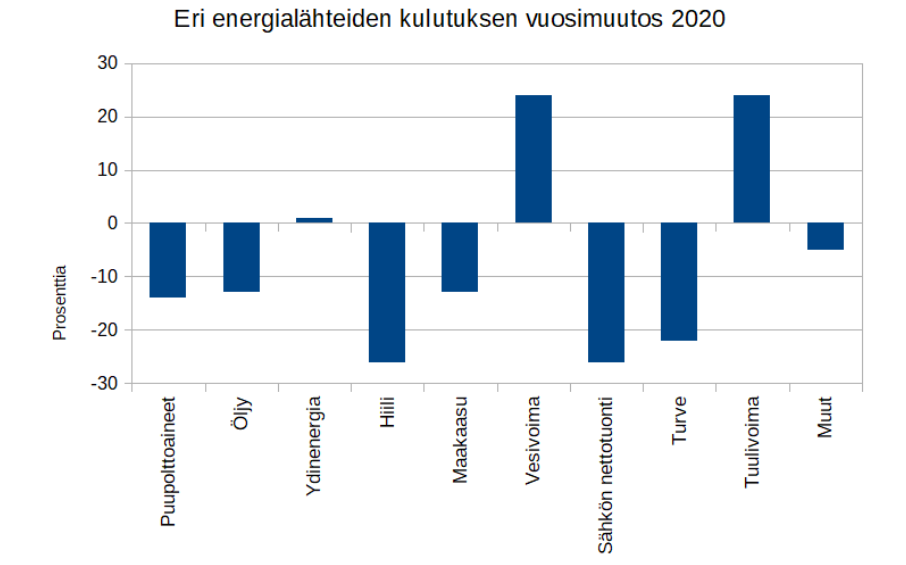

x-akselin selitteet on siirretty "ulkopuolelle alkuun" ja tekstin suuntaa on kierretty 90 astetta.

Tämä tapahtuu x-akselin asetuksista.

# c)

Kuvataan äänestysprosenttia ja ennakkoäänestysprosenttia samassa kaaviossa.

Piirretään kaaviot taulukkolaskentaohjelmalla.

Kaavioiden piirtämisen yksityiskohdat käyvät ilmi tehtävään liittyvällä videolla.

Poimitaan aineistosta vuosiluvut sekä tiedot äänestysprosentista ja ennakkoäänestysprosentista.

|                                   | 1994 | 2000 | 2006 | 2012 | 2018 |
|-----------------------------------|------|------|------|------|------|
| Äänestys %                        | 82,2 | 76,9 | 73,9 | 72,8 | 69,9 |
| Ennakkoäänestys (% äänestäneistä) | 42,0 | 44,2 | 42,5 | 45,7 | 52,5 |

Äänestysaktiivisuuden kuvaamiseen voidaan valita pylväskaavio tai viivakaavio.

- Valitaan aineisto.
- > Lisätään kaavio ja valitaan vaihtoehto "Pylväs" tai "Viiva".
- Välilehdellä "Tietoalue" on nyt valittava vaihtoehto "Arvosarjat riveillä" sekä "Ensimmäinen rivi sisältää otsikoita".

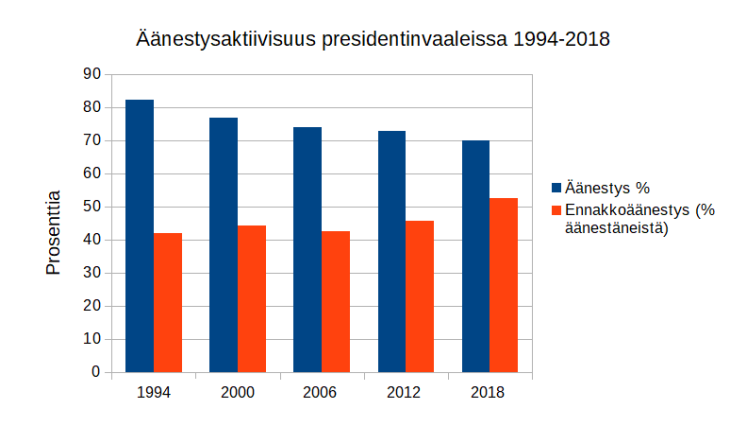

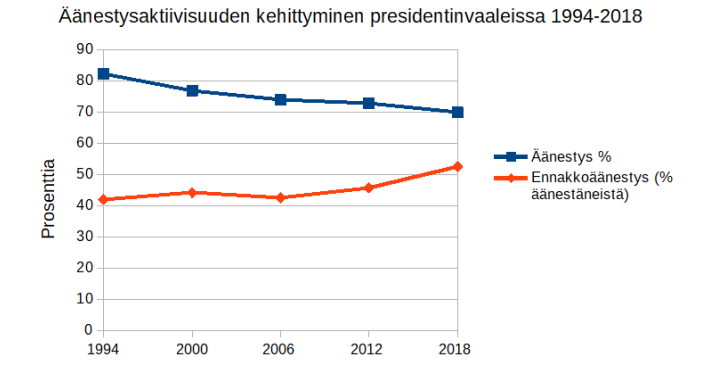

Kuvioiden perusteella voidaan todeta, että äänestysprosentti presidentinvaaleissa on vuosina 1994-2018 laskenut, kun ennakkoäänestysprosentti on noussut.

Kun kuvataan samanaikaisesti useampaa kuin yhtä muuttujaa, käytetään yksittäisten pylväiden sijaan pylväsryhmiä tai pinottuja pylväitä. Esitysmuoto valitaan sen mukaan, mitä seikkoja halutaan havainnollistaa.

Tässä tehtävässä pääset halutessasi harjoittelemaan pylväskuvaajan muunnelmien piirtämistä taulukkolaskentaohjelmalla.

Kaavioiden piirtämisen yksityiskohdat selvitetään tehtävään liittyvällä videolla.

a)

Havainnollistetaan Suomen, Ruotsin, Norjan ja Tanskan saamia kulta-, hopea- ja pronssimitaleja rinnakkaisilla pylväillä.

- > Tallennetaan aineisto taulukkolaskentaohjelmaan.
- Valitaan aineisto.
- Lisätään kaavio ja valitaan "Pylväs".
- Lisätään kaaviolle ja y-akselille otsikot.

|   | А      | В     | С     | D       |            | Pylyäät tulevat         |
|---|--------|-------|-------|---------|------------|-------------------------|
| 1 | Maa    | Kulta | Hopea | Pronssi |            | tällaisesta aineistosta |
| 2 | Suomi  | 0     | 0     | 2       | ohjelmassa | ohielmassa              |
| 3 | Ruotsi | 3     | 6     | 0       |            | automaattisesti         |
| 4 | Norja  | 4     | 2     | 2       |            |                         |
| 5 | Tanska | 3     | 4     | 4       |            | i iiiiakkaiii.          |

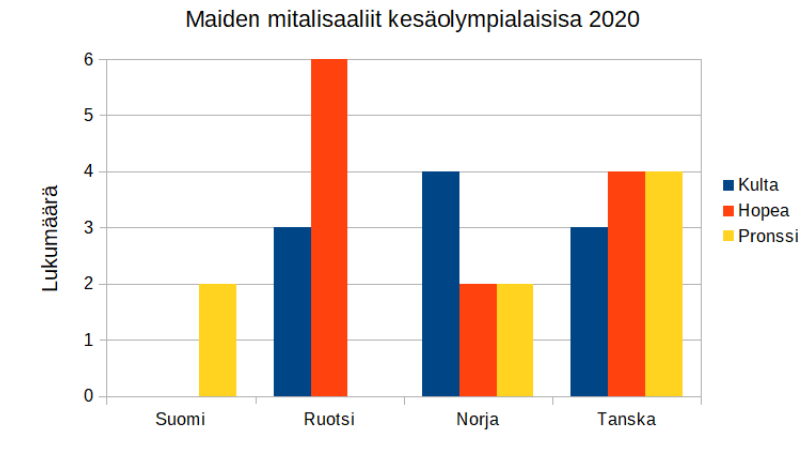

Jokaisen maan kohdalla on 3 pylvästä kuvaamassa maan mitalisaalista.

|   |        |       | 5 1   | 15      |
|---|--------|-------|-------|---------|
|   | Α      | В     | С     | D       |
| 1 | Maa    | Kulta | Hopea | Pronssi |
| 2 | Suomi  | 0     | 0     | 2       |
| 3 | Ruotsi | 3     | 6     | 0       |
| 4 | Norja  | 4     | 2     | 2       |
| 5 | Tanska | 3     | 4     | 4       |

Havainnollistetaan samaa aineistoa nyt pinotuilla pylväillä.

- ➢ Valitaan aineisto.
- Lisätään kaavio. Valitaan "Pylväs" ja "pinottu".
- Lisätään kaaviolle ja y-akselille otsikot.

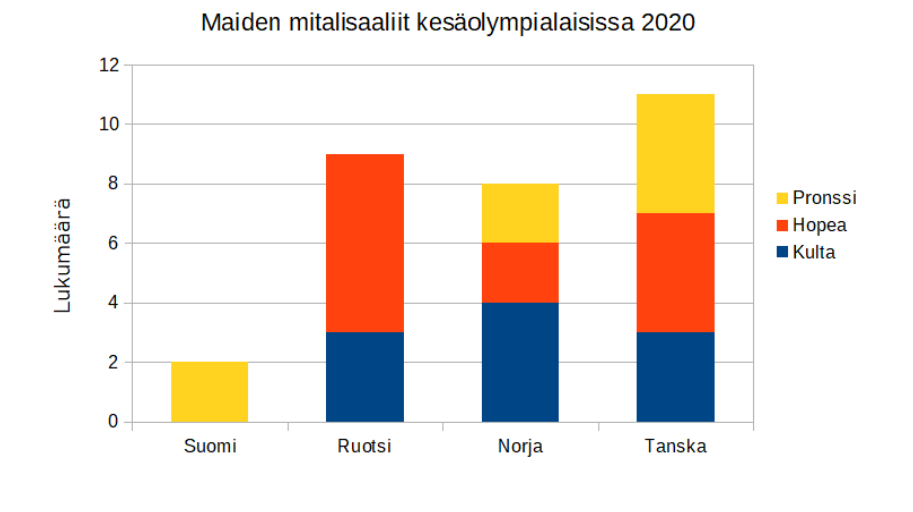

Jokaisen maan kohdalla on "pinottu" pylväs kuvaamassa maan mitalisaalista.

# c)

a-kohdan rinnakkaisissa pylväissä maan saamien mitalien jakautuminen kulta-, hopea- ja pronssimitaleihin on helpompi hahmottaa. Voidaan vertailla esimerkiksi eri maiden saamia kultamitalimääriä.

b-kohdan pinotussa pylväskuvaajassa erot maiden saamien mitalien kokonaismäärissä hahmottuvat paremmin.

#### b)

Tässä tehtävässä pääset halutessasi tutustumaan usean muuttujan viivakaavion laatimiseen.

# a)

Piirretään kaavio taulukkolaskentaohjelmalla.

Kaavion piirtämisen yksityiskohdat käyvät ilmi tehtävään liittyvällä videolla.

- Valitaan aineisto.
- > Lisätään kaavio ja valitaan vaihtoehto "Viiva". Kannattaa valita vaihtoehto "vain viivat".
- Välilehdellä "Tietoalue" on nyt valittava vaihtoehto "Arvosarjat riveillä" sekä "Ensimmäinen rivi sisältää otsikoita".

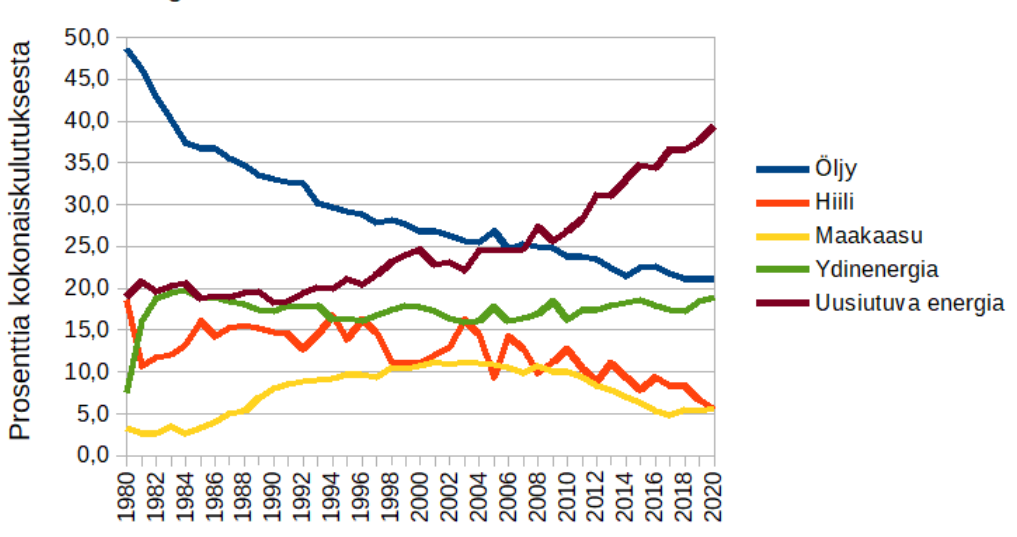

Energialähteiden osuus kokonaiskulutuksesta 1980 - 2020

# b)

Kaaviosta nähdään, että öljyn osuus (sininen viiva) on laskenut eniten (arvosta 48,6 % arvoon 21,2 %).

# c)

Uusiutuvien energiamuotojen osuus vuonna 2020 on 39,5 % kun se vuonna 1980 oli 18,9 %.

$$\frac{39,5-18,9}{18,9} = \frac{20,6}{18,9} = 1,089 \dots \approx 109 \%$$

Uusiutuvien energiamuotojen osuus on kasvanut 109 % aikavälillä 1980 – 2020.

# Vastaus:

**b)** Öljy

**c)** 109 %